License Plate Recognition/ Neural Labs/ Sep. 2017

# nuuo®

## **Table of Contents**

| ١.   | Lic | cense Plate Recognition Solution | 2 |
|------|-----|----------------------------------|---|
|      | Α.  | System Architecture              | 2 |
|      | В.  | Compatible Versions              | 2 |
| 11.  | Ne  | eural Labs VPAR Installation     | 2 |
|      | Α.  | Trial Version                    | 2 |
|      | В.  | Neural Labs VPAR Server Set-up   | 2 |
| III. | NU  | JUO Server Configuration         | 2 |
|      | А.  | Crystal <sup>™</sup>             | 2 |
|      | В.  | Mainconsole                      | 6 |
|      | C.  | Metadata Display                 | 8 |

License Plate Recognition/ Neural Labs/ Sep. 2017

## I. License Plate Recognition Solution

Furthering its dedication to be a top Video Surveillance solution provider, NUUO is pleased to announce its new strategic partnership with Neural Labs, a globally recognized ANPR software provider.

NUUO and Neural Labs are now working together to provide the most cutting edge ANPR solutions for under both NUUO Crystal<sup>™</sup> and NUUO Mainconsole (NVR IP+, Hybrid NDVR, and DVR card) platforms. The suite ensures that our clients always have access to the most advanced LPR solution in the market.

#### A. System Architecture

Neural Labs VAPR server automatically captures the license plate in real time and sends the metadata to NUUO metadata server, with this information, the user can create a pre-defined Blacklists and Whitelists list and take appropriate actions such as opening a gate or generating an alert.

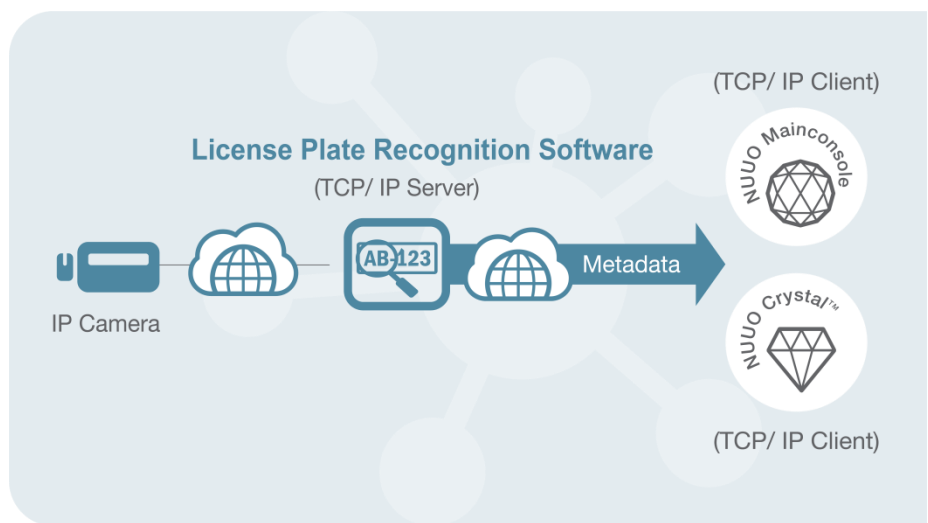

### B. Compatible Versions

| Neural Labs Version           | Product     | Server Version | <b>Client Version</b> | Plugin Version |
|-------------------------------|-------------|----------------|-----------------------|----------------|
| VPAR Server v.2.9.8.2<br>with | Crystal™    | v.3.8.0        | v.3.8.0               | v.2.2.0.4      |
| Engine v.7.5.1.0              | Mainconsole | v.7.2.0        | N/A                   | v.2.2.0.4      |

### **II.** Neural Labs VPAR Installation

### A. Trial Version

For trial, please contact <u>USA@NEURALLABS.NET</u> for further technical support.

### B. Neural Labs VPAR Server Set-up

Please refer to the page 15 of <u>VPAR\_SERVER\_User\_Manual\_EN.pdf</u> for details.

### **III. NUUO Server Configuration**

- A. Crystal<sup>™</sup>
  - a. To use this feature, please upgrade your Crytal<sup>™</sup> Server to v.3.8.0. The plugin for Neural

**NUUO**®

nuuo

License Plate Recognition/ Neural Labs/ Sep. 2017

Labs LPR System has been included as default which can be found in the "Plugin Overview" tab.

| <        | • of to                                           | Live View | Playback          | Config System Overview                               | 👗 admin ? — 🗗 🗙                       |
|----------|---------------------------------------------------|-----------|-------------------|------------------------------------------------------|---------------------------------------|
| <b>I</b> | ◎ ಔ NVR Management Server                         | Prop      | erties Hardware S | Setting Plugin Overview Source Overview Event Action |                                       |
|          |                                                   |           | Mana              | Mania                                                |                                       |
| X        |                                                   |           |                   | Version<br>2.2.0.1                                   |                                       |
|          |                                                   |           | POS TCP Client    | 2.2.0.1                                              |                                       |
| ?⊂       | s video device (03)                               |           | SCB-C31           | 2202                                                 |                                       |
|          | ା ଝ video device (04)                             |           | NuFace            | 2.0.0.5                                              |                                       |
|          | metadata Server                                   |           | LPR NeuralLabs    | 2.2.0.4                                              |                                       |
|          | INVR Metadata Server                              |           | LPR VIT           | 2.2.0.3                                              |                                       |
|          | 🗉 🖊 metadata source                               |           | POS TCP Serve     | r 2.2.0.1                                            |                                       |
|          | 🎝 metadata channel                                |           | LPR Hikvision     | 2.2.0.0                                              |                                       |
|          | Piet midulu<br>9 № US Server<br>∞ & IVS Server    |           |                   |                                                      |                                       |
|          | +- 회 말 두 /                                        | ÷ + −     |                   |                                                      |                                       |
| Date:    | 2017/09/11   Time: 15:59:09   Server Address:10.0 | 4.46:5250 | CPU Loading:5%    | I Memory Usage: Total 8075MB Free 2698MB   Netwo     | rk: Displayed Streaming Bit Rate 0.00 |

**b.** Open the Neural Labs VPAR Server and input the IP address of Crystal<sup>™</sup> server and assign a port in Configuration > XML Sending Connection.

| 11 fps - VPAR SERVER - Recognition Technology by Neural Labs Computer ID = 1 |                                                                  |
|------------------------------------------------------------------------------|------------------------------------------------------------------|
| 👁 Main 🗹 Options 🔳 Camera Management 🖾 IO M                                  | Aanagement 🔅 Configuration 🙀 General information 💬 Logs 👁 Review |
| General                                                                      | Tuese ^                                                          |
| Image path: c:\tmp\imgs                                                      |                                                                  |
| All images path: c\tmp\imgs                                                  |                                                                  |
| Log path: CAtmp                                                              |                                                                  |
| Doorlet path: c:\tmp\dorlet                                                  |                                                                  |
| DB autoconnect                                                               |                                                                  |
| Network                                                                      |                                                                  |
| Local IO Port 8040                                                           |                                                                  |
| XML Sending Connection                                                       |                                                                  |
| Standard conection     XML IP 10.0.10.204 XML port 7000                      | E                                                                |
| © Listen and send XML at port: 8051                                          |                                                                  |
| Heart Beat IP 10.0.10.37 HB port 9090                                        |                                                                  |
| Close conection after send                                                   |                                                                  |
| Purge                                                                        |                                                                  |
| Purge DB registers after days: 30                                            |                                                                  |
| Purge file images after days: 30  Purge file logs after days: 30             |                                                                  |
|                                                                              | Apply and save                                                   |
| ✓ Purge every day at: 17:25 ▲                                                |                                                                  |
| Purge now                                                                    | Apply and Save                                                   |

c. Add a metadata source of Neural Labs LPR and input the assigned port.

License Plate Recognition/ Neural Labs/ Sep. 2017

## **NUUO**<sup>®</sup>

| 🐨 🗸 🥎                                                                                                    | Live Vie                      | w Playback Conf                         | ig System Overview                      | 🌡 admin १ - 🗗 🗙                                     |
|----------------------------------------------------------------------------------------------------|-------------------------------|-----------------------------------------|-----------------------------------------|-----------------------------------------------------|
| Be NVR Management Server     B Recording Server     B Recording Server     B RvR Recording Ser     Construction     Construction     Cons | er Prover Meta                | perties Channel Overvie<br>data Source: | w Event Action<br>Labs<br>Labs<br>Nurce |                                                     |
| s metadata channe                                                                                                    | el Co                         | nnection test: 🔗                        |                                         |                                                     |
| Matrix                                                                                                    | TCP                           | Server Port : 7000                      | 3                                       |                                                     |
| ∞ & IVS Server                                                                                                    |                               | Blacklist :                             |                                         |                                                     |
|                                                                                                    |                               | Whitelist :                             |                                         |                                                     |
|                                                                                                    |                               |                                         |                                         |                                                     |
| + - 21 = =                                                                                                    | د د                           |                                         |                                         |                                                     |
| Date: 2017/09/11   Time: 16:14:46                                                                                                    | Server Address:10.0.4.46:5250 | CPU Loading:0%   Me                     | emory Usage: Total 8075MB Free 2        | 2704MB   Network: Displayed Streaming Bit Rate 0.0( |

d. Users can add corresponding metadata channels and define "Camera ID" for receiving the detection results from multiple channels. (The ID of a camera is defined by Neural Labs VPAR system and can be found in Camera Management > Select Camera > ID)

| 10 fps - VPAR SERVER - Recognition Tech | nology by Neural Labs Computer ID = 1                                                                |
|-----------------------------------------|----------------------------------------------------------------------------------------------------|
| Main Options C                          | Camera Management 🛱 IO Management 🔅 Configuration 🙀 General information 📴 Logs 👁 Review              |
| Cameras                                 | INFO General parameters Connection parameters Input parameters Calibration VPAR parameters Dorlet Pr |
| <mark>⊂≈</mark> cam1                    |                                                                                                    |
| └──ं⊂ Camera 6                          |                                                                                                    |
|                                         | Name : Cam1                                                                                          |
|                                         | Type : RTSP                                                                                          |
|                                         | Size : 640 X 480                                                                                     |
|                                         |                                                                                                    |
|                                         | UKL: IECaINOST.SUBU/VIGEO.Prol                                                                       |
|                                         | Evidence camera : NO                                                                                 |
|                                         | Input mode : Read always                                                                             |
|                                         |                                                                                                    |
|                                         |                                                                                                    |
|                                         |                                                                                                    |
|                                         |                                                                                                    |
|                                         |                                                                                                    |
|                                         |                                                                                                    |
|                                         |                                                                                                    |
|                                         |                                                                                                    |
|                                         |                                                                                                    |
|                                         |                                                                                                    |
|                                         |                                                                                                    |
| + C 🟛                                   |                                                                                                    |

License Plate Recognition/ Neural Labs/ Sep. 2017

# **NUUO**®

| 🤝 🗸        | et 19                                                | Live View | Playback      | Config         | System O     | verview      |                                              | 🚨 admin 🤌 🚽 🏹 |
|------------|------------------------------------------------------|-----------|---------------|----------------|--------------|--------------|----------------------------------------------|---------------|
|            | ≅ № R Management Server                              | Prope     | rties Fil     | ter Metad      | data Display | Event Action |                                              |               |
|            | □ ≞ Recording Server<br>□ □ ≞ NVR Recording Server   | Metada    | ta Channel:   | Enable         |              |              |                                              |               |
| L <b>%</b> |                                                      |           | Name:         | metadata cha   | nnel         |              |                                              |               |
| ?=         | ⊜ ≪ video device (02)<br>⊡ ≪ video device (03)       | 1         | Description:  |                |              |              |                                              |               |
|            | a ≼ video device (04)<br>a Recording Failover Server |           | l             |                |              |              |                                              |               |
|            | Kecolung Failover Server                             | C         | Camera ID : [ |                |              | 1            |                                              |               |
|            | ■ ♣ NVR Metadata Server ■ ₺ metadata source          | Stroamir  | a schodulo: ' | Time zone of I | Motadata So  |              | lotadata Sonior): LITC ±8 : 00 (Daviliant of | aving ±1:00)  |
|            | 🕫 metadata channel                                   | Sueaniii  |               | Priority Sche  | edule Name   | Property     | Description                                  | aving +1.00)  |
|            | j∺ ⊈ Matrix<br>⊫ ⊛ IVS Server                        |           |               | 1 Alwa         | iys          | Connect      | test description for always                  |               |
|            | 🗉 🃾 IVS Server                                       |           |               | +-/++          |              |              |                                              | <b>B</b>      |
|            |                                                      | Re        | tention day:  | 7 📲 day        | (s)          |              |                                              |               |
|            |                                                      | Cop       | oy schedule:  | G <sub>1</sub> |              |              |                                              |               |
|            |                                                      |           |               |                |              |              |                                              |               |
|            |                                                      |           |               |                |              |              |                                              |               |
|            |                                                      |           |               |                |              |              |                                              |               |
|            |                                                      |           |               |                |              |              |                                              |               |
|            |                                                      |           |               |                |              |              |                                              |               |
|            |                                                      |           |               |                |              |              |                                              |               |
|            |                                                      |           |               |                |              |              |                                              |               |
|            |                                                      |           |               |                |              |              |                                              |               |
|            |                                                      |           |               |                |              |              |                                              |               |
|            |                                                      |           |               |                |              |              |                                              |               |
| -          |                                                      | ŝ         |               |                |              |              |                                              |               |

e. For Blacklist and Whitelist applications, input the relevant license plate numbers into the blacklist and whitelist column in the "Properties" tab. All the metadata channels under the metadata source will share the same blacklist and whitelist for flexible system design. Then, setup a specific action for blacklist or whitelist by User Defined Event in metadata channel > Event Action and modify the text of the event condition to "InBlacklist" or "InWhitelist" (Please use the correct case for each letter. The comparison is case-sensitive). Once set-up is complete, <u>Mainconsole-Crystal</u> Server will automatically compare the receiving license plate numbers with those in the list and do instant responses.

| et to ► 📀                                                                                                    | Live View Playback Config System Overview                                                                                                    | 💄 admin 🧵 – 🗗 🗙      |
|----------------------------------------------------------------------------------------------------|----------------------------------------------------------------------------------------------------|----------------------|
| A NVR Management Server     A Recording Server     A Recording Server     A NVR Recording Server     A video device     A video device (02)     A video device (03)     A video device (04)     P Recording Fallover Server     A Metadata Server     A Metadata Server | Properties Channel Overview Event Action<br>Metadata Source:   Enable<br>Plugin type: LPR NeuralLabs<br>Source type: LPR NeuralLabs<br>Name: metadata source<br>Description: |                      |
| ್ metadata channel<br>- Ք Matrix                                                                                                    | Connection test: Ø                                                                                                    |                      |
| i≊ n≱ IVS Server<br>i≊ IVS Server                                                                                                    | Blacklist :<br>Whitelist :                                                                                                    |                      |
|                                                                                                    |                                                                                                    |                      |
| + - 1 🗄 🛱                                                                                                    | 2.13                                                                                                    |                      |
| Date: 2017/09/11   Time: 16:14:46   Server Address:10.0                                                                                                    | 0.4.46:5250   CPU Loading:0%   Memory Usage: Total 8075MB Free 2704MB   Network: Displayed Stre                                                                              | eaming Bit Rate 0.00 |

License Plate Recognition/ Neural Labs/ Sep. 2017

# **NUUO**<sup>®</sup>

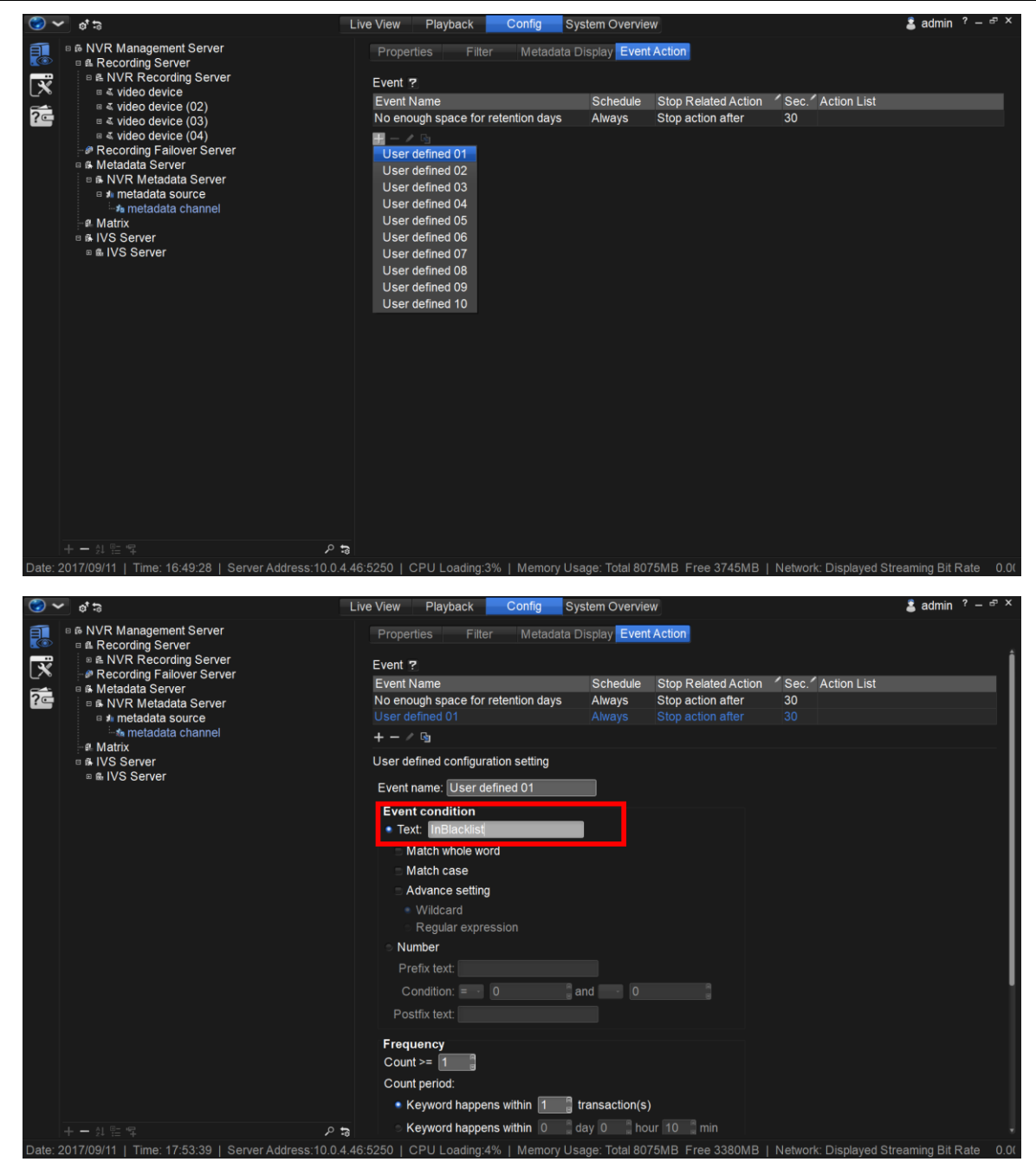

#### B. Mainconsole

**a.** To use this feature, please upgrade your Mainconsole Server to v.7.2.0 and install the plugin for Neural Labs LPR System in Metadata Application > Plugin > Upload.

License Plate Recognition/ Neural Labs/ Sep. 2017

| ta Source Display Plug-in  Update  Brand Model Type Version  CTCP Client AC 2.1.1.0  PR TCP Client LPR 2.0.1.0  Nu-connection 2.0.0.5  Nec LPR 1.0.8  DP IVS 1.0.8  DP IVS 1.0.8  Soyal AC 1.0.8  Soyal Client AC 1.0.8  Client AC 1.0.8  Client AC AC 1.0.8  Client AC AC 1.0.8  Client AC AC 1.0.8  Client AC AC 1.0.8  Client AC AC 1.0.8  Client AC AC 1.0.8  Client AC AC 1.0.8  Client AC AC AC AC AC AC AC AC AC AC AC AC AC | Interview         Plug-in           Update         Type         Version           Arrand         Model         Type         Version           CTCP Client         AC         2.1.1.0           PR TCP Client         LPR         2.0.1.0           Urace         Nu-connection         2.0.0.5           Yeo Client         AC         1.0.8           Yoo Client         AC         1.0.8           Opdate         AC         1.0.8           Opdate         AC         1.0.8           Oyal         AC         1.0.8           Orall         AC         1.0.8           AULT_FALCO         AC         1.0.8           TT         LPR         1.0.8           verFocus         AC         1.0.8                                                                                                    | ata Source Display Plug-in                                                                                                    | urce Display Plug-in  take  t  t  Model Type Version  P Client AC 2.1.1.0  CP Client LPR 2.0.1.0  cP Client LPR 2.0.1.0  cP Client AC 1.0.8  Client AC 1.0.8 | Vetadata Appli   | cation       |               |         |   |        | ?      |   |
|----------------------------------------------------------------------------------------------------|----------------------------------------------------------------------------------------------------|----------------------------------------------------------------------------------------------------|----------------------------------------------------------------------------------------------------|------------------|--------------|---------------|---------|---|--------|--------|---|
| Update         Version            CTCP Client         AC         2.1.1.0           PR TCP Client         LPR         2.0.0.5           isec         LPR         1.0.8           yco Client         AC         1.0.8           poll         NV5         1.0.8           oyal         AC         1.0.8           loyal         AC         1.0.8           oyal         AC         1.0.8           loyal Client         AC         1.0.8           AULT_FALCO         AC         1.0.8           rustFouror         POS         1.0.8           upper trained way         POS         1.0.8           TT         LPR         1.0.8           upTenerv         QC         1.0.8                                                                                                    | Update           Strand         Model         Type         Version           C TCP Client         AC         2.1.1.0           PR TCP Client         LPR         2.0.1.0           Uface         Nu-connection         2.0.0.5           (sec         LPR         1.0.8           Op         IVS         1.0.8           Opal         AC         1.0.8           Oyal         AC         1.0.8           Oyal         AC         1.0.8           Oyal         AC         1.0.8           Itcros Gateway         POS         1.0.8           TT         LPR         1.0.8           verFocus         AC         1.0.8                                                                                                    | Update           strand         Model         Type         Version           C. TCP Client         AC         2.1.1.0           PR TCP Client         LPR         2.0.1.0           UFace         Nu-connection         2.0.0.5           isec         LPR         1.0.8           yco Client         AC         1.0.8           DP         TVS         1.0.8           oyal Client         AC         1.0.8           dycal Client         AC         1.0.8           oyal Client         AC         1.0.8           update         POS         1.0.8           TT         LPR         1.0.8           VerFocus         AC         1.0.8                                                                                                    | Model         Type         Version         ^           CP Client         AC         2.1.1.0         ^           CP Client         LPR         2.0.1.0         ^           CP Client         LPR         2.0.1.0         ^           ce         Nu-connection         2.0.0.5         _           LPR         1.0.8         _           Client         AC         1.0.8           AC         1.0.8         _           Client         AC         1.0.8           FALCO         AC         1.0.8           cous         AC         1.0.8                                                                                                    | ta Source   Disj | play Plug-in |               |         |   |        |        |   |
| Brand         Model         Type         Version           CC TCP Client         AC         2.1.1.0           PR TCP Client         LPR         2.0.1.0           luFace         Nu-connection         2.0.0.5           //sec         LPR         1.0.8           //yco Client         AC         1.0.8           //pP         JVS         1.0.8           /goal         AC         1.0.8           /goal         AC         1.0.8           /AULT_FALCO         AC         1.0.8           /dtrops Cateway         POS         1.0.8           /mtTout         LPR         1.0.8                                                                                                    | Arand         Model         Type         Version         A           CT CP Cleint         AC         2.1.1.0         PR         PR         < | Barand         Model         Type         Version         ^           AC TCP Client         AC         2.1.1.0         ^           PR TCP Client         LPR         2.0.1.0         ^           UFAce         Nu-connection         2.0.0.5         ^           Visec         PR         1.0.8         ^           Op         NS         1.0.8         ^           Soyal         AC         1.0.8         ^           Soyal Client         AC         1.0.8         ^           MoltT_FALCO         AC         1.0.8         ^           VierSocateway         POS         1.0.8         ^           VierFocus         AC         1.0.8         ^                                                                                                    | Image: Model         Type         Version         ∧           CP Client         AC         2.1.1.0         ∧           CP Client         LPR         2.0.1.0         ∧           re         Nu-connection         2.0.0.5         ↓           LPR         1.0.8         ↓         ↓           Client         AC         1.0.8         ↓           TyS         1.0.8         ↓         ↓           Client         AC         1.0.8         ↓           T_FALCO         AC         1.0.8         ↓           ocus         AC         1.0.8         ▼                                                                                                    | 👆 Update         |              |               |         |   |        |        |   |
| AC CCP Client         AC         2.1.1.0           PR TCP Client         LPR         2.0.1.0           UPFACE         Nu-connection         2.0.0.5           /isec         LPR         1.0.8           /jsec         LPR         1.0.8           JDP         TVS         1.0.8           Soyal         AC         1.0.8           idros Gateway         POS         1.0.8           /ITT         LPR         1.0.8                                                                                                    | CATCP Client         AC         2.1.1.0           PR TCP Client         LPR         2.0.1.0           Uirace         Nu-connection         2.0.0.5           Yace         LPR         1.0.8           Yopo Client         AC         1.0.8           IbP         IVS         1.0.8           yoyal         AC         1.0.8           yoyal Client         AC         1.0.8           MULT_FALCO         AC         1.0.8           TT         LPR         1.0.8           verFocus         AC         1.0.8                                                                                                    | ACTCP Client         AC         2.1.1.0           JPR TCP Client         LPR         2.0.1.0           UiFace         Nu-connection         2.0.0.5           /isec         UPR         1.0.8           /isec         LPR         1.0.8           JDP         NS         1.0.8           Soyal         AC         1.0.8           Soyal         AC         1.0.8           Goald Client         AC         1.0.8           Vistor         1.0.8         1.0.8           Soyal Client         AC         1.0.8           Vistor         1.0.8         1.0.8           Vistor         AC         1.0.8           Vistor         AC         1.0.8           Vistor         AC         1.0.8           Vistor         AC         1.0.8           Vistor         AC         1.0.8           Vistor         AC         1.0.8           Vistor         AC         1.0.8           Vistor         AC         1.0.8           Vistor         AC         1.0.8 | PClient         AC         2.1.1.0           CP Client         LPR         2.0.1.0           CP Client         LPR         2.0.1.0           ce         Nu-connection         2.0.0.5           LPR         1.0.8           Client         AC         1.0.8           AC         1.0.8           Client         AC         1.0.8           T_FALCO         AC         1.0.8           s Gateway         POS         1.0.8           LPR         1.0.8            ocus         AC         1.0.8                                                                                                    | Brand            | Model        | Туре          | Version | ^ |        |        |   |
| PR TCP Client         LPR         2.0.1.0           NuFace         Nu-connection         2.0.0.5           Visec         LPR         1.0.8           Tyco Client         AC         1.0.8           JDP         IVS         1.0.8           Soyal         AC         1.0.8           Identification         AC         1.0.8           Soyal Client         AC         1.0.8           Identification         AC         1.0.8           Identification         AC         1.0.8           //AULT_FALCO         AC         1.0.8           /IT         LPR         1.0.8                                                                                                    | PR TCP Client         LPR         2.0.1.0           UraCec         Nu-connection         2.0.0.5           /isec         LPR         1.0.8           /yco Client         AC         1.0.8           /ibP         T/S         1.0.8           /oyal Client         AC         1.0.8           /oyal Client         AC         1.0.8           /ibp         T/S         1.0.8           /ioros Gateway         POS         1.0.8           YerFocus         AC         1.0.8                                                                                                    | PR TCP Client         LPR         2.0.0           NuFace         Nu-connection         2.0.0.5           Visec         LPR         1.0.8           Visoc         L0.0         1.0.8           JDP         TVS         1.0.8           Soyal         AC         1.0.8           Soyal Client         AC         1.0.8           Visoc         1.0.8         1.0.8           Vigot Gateway         POS         1.0.8           VierFocus         AC         1.0.8           XerFocus         AC         1.0.8                                                                                                    | CP Client         LFR         2.0.1.0           ce         Nu-connection         2.0.0.5           LFR         1.0.8           Client         AC         1.0.8           TVS         1.0.8           Client         AC         1.0.8           Client         AC         1.0.8           Client         AC         1.0.8           S Gateway         POS         1.0.8           crus         AC         1.0.8                                                                                                    | AC TCP Client    |              | AC            | 2.1.1.0 |   |        |        |   |
| NuFace         Nu-connection         2.0.0.5           visec         LPR         1.0.8           JDP         IVS         1.0.8           JDP         IVS         1.0.8           Soyal         AC         1.0.8           Jorgen         AC         1.0.8           Goal Client         AC         1.0.8           Alutz [rALCO         AC         1.0.8           Alcros Gateway         POS         1.0.8           /IT         LPR         1.0.8                                                                                                    | luFace Nu-connection 2.0.0.5<br>//isec LPR 1.0.8<br>//sec LPR 1.0.8<br>//sec LPR 1.0.8<br>//sec LPR 1.0.8<br>//sec 1.0.8<br>//sec 1.0.8<br>//sec 1.0.8<br>//aULT_FALCO AC 1.0.8<br>//aULT_FALCO AC 1.0.8<br>//aULT_FALCO AC 1.0.8<br>//aULT_FALCO AC 1.0.8<br>//authors Cateway POS 1.0.8<br>//authors Cateway POS 1.0.8                                                                                                    | NuFace         Nu-connection         2.0.0.5           Visec         LPR         1.0.8           JDP         AC         1.0.8           Soyal         NS         1.0.8           Soyal Client         AC         1.0.8           VAULT_FALCO         AC         1.0.8           Micros Gateway         POS         1.0.8           YTT         LPR         1.0.8           EverFocus         AC         1.0.8                                                                                                    | ce         Nu-connection         2.0.0.5           LPR         1.0.8           Client         AC         1.0.8           TVS         1.0.8           Client         AC         1.0.8           Client         AC         1.0.8           Client         AC         1.0.8           Client         AC         1.0.8           c Gateway         POS         1.0.8           cus         AC         1.0.8                                                                                                    | LPR TCP Client   |              | LPR           | 2.0.1.0 |   |        |        |   |
| Visec         LPR         1.0.8           Tyco Client         AC         10.8           JDP         TVS         1.0.8           Soyal Client         AC         1.0.8           JQP         TVS         1.0.8           Invariant         AC         1.0.8           Journal         AC         1.0.8           Journal         AC         1.0.8           Jicros Gateway         POS         1.0.8           VITT         LPR         1.0.8                                                                                                    | fisec         LPR         1.0.8           yco Client         AC         1.0.8           lbP         IVS         1.0.8           oyal Client         AC         1.0.8           ioyal Client         AC         1.0.8           ioyal Client         AC         1.0.8           MULT_FALCO         AC         1.0.8           filoros Gateway         POS         1.0.8           TT         LPR         1.0.8           verFocus         AC         1.0.8                                                                                                    | Visec         LPR         1.0.8           Tyco Client         AC         1.0.8           JDP         TVS         1.0.8           Soyal         AC         1.0.8           Soyal Client         AC         1.0.8           Multiper AC         1.0.8         1.0.8           Soyal Client         AC         1.0.8           Micros Gateway         POS         1.0.8           YIT         LPR         1.0.8           ÉverFocus         AC         1.0.8                                                                                                    | LFR         1.0.8           Client         AC         1.0.8           TVS         1.0.8           AC         1.0.8           Client         AC         1.0.8           AC         1.0.8           T_FALCO         AC         1.0.8           s Gateway         POS         1.0.8           LPR         1.0.8         ▼                                                                                                    | NuFace           |              | Nu-connection | 2.0.0.5 |   |        |        |   |
| Tyco Client         AC         1.0.8           JDP         TVS         1.0.8           Soyal         AC         1.0.8           Soyal Client         AC         1.0.8           /AULT_FALCO         AC         1.0.8           /ditros Gateway         POS         1.0.8           /IT         LPR         1.0.8                                                                                                    | Yeo Client         AC         1.0.8           JDP         TVS         1.0.8           ioyal         AC         1.0.8           ioyal Client         AC         1.0.8           ioyal Client         AC         1.0.8           ioyal Client         AC         1.0.8           itoros Gateway         POS         1.0.8           'TT         LPR         1.0.8           ver/Focus         AC         1.0.8                                                                                                    | Tyco Client         AC         1.0.8           JDP         TVS         1.0.8           Soyal         AC         1.0.8           Goldent         AC         1.0.8           VAULT_FALCO         AC         1.0.8           Wicros Gateway         POS         1.0.8           V/T         LPR         1.0.8                                                                                                    | AC         1.0.8           IVS         1.0.8           AC         1.0.8           Client         AC           AC         1.0.8           IT_FALCO         AC           B Gateway         POS           LPR         1.0.8           ocus         AC                                                                                                    | Visec            |              | LPR           | 1.0.8   |   |        |        |   |
| JDP         IVS         1.0.8           Soyal         AC         1.0.8           Soyal Client         AC         1.0.8           /AULT_FALCO         AC         1.0.8           vilcros Gateway         POS         1.0.8           /IT         LPR         1.0.8                                                                                                    | IDP         IVS         1.0.8           soyal         AC         1.0.8           soyal Client         AC         1.0.8           /AULT_FALCO         AC         1.0.8           licros Gateway         POS         1.0.8           IT         LPR         1.0.8           verFocus         AC         1.0.8                                                                                                    | JDP         IVS         1.0.8           Soyal         AC         1.0.8           Soyal Client         AC         1.0.8           VAULT_FALCO         AC         1.0.8           Micros Gateway         POS         1.0.8           VT         LPR         1.0.8           Ever Focus         AC         1.0.8                                                                                                    | IVS         1.0.8           AC         1.0.8           Client         AC           AC         1.0.8           r_FALCO         AC           S Gateway         POS           LPR         1.0.8           ocus         AC                                                                                                    | Tyco Client      |              | AC            | 1.0.8   |   |        |        |   |
| Soyal         AC         1.0.8           Soyal Client         AC         10.8           AVULT_FALCO         AC         10.8           Vicros Gateway         POS         1.0.8           VIT         LPR         1.0.8                                                                                                    | oyal         AC         1.0.8           siyal Client         AC         1.0.8           YAULT_FALCO         AC         1.0.8           floros Gateway         POS         1.0.8           TT         LPR         1.0.8           verFocus         AC         1.0.8                                                                                                    | Soyal         AC         1.0.8           Soyal Client         AC         1.0.8           Soyal Client         AC         1.0.8           Micros Gateway         POS         1.0.8           VIT         LPR         1.0.8           EverFocus         AC         1.0.8                                                                                                    | AC         1.0.8           Client         AC         1.0.8           T_FALCO         AC         1.0.8           s Gateway         POS         1.0.8           LPR         1.0.8            ocus         AC         1.0.8                                                                                                    | JDP              |              | IVS           | 1.0.8   |   |        |        |   |
| Soyal Client         AC         1.0.8           /AULT_FALCO         AC         1.0.8           Micros Gateway         POS         1.0.8           /IT         LPR         1.0.8           /IT         LPR         1.0.8                                                                                                    | ioyal Client         AC         1.0.8           'AULT_FALCO         AC         1.0.8           ifcros Gateway         POS         1.0.8           'IT         LPR         1.0.8           ver/Focus         AC         1.0.8                                                                                                    | Soyal Cleint         AC         1.0.8           VAULT_FALCO         AC         1.0.8           Micros Gateway         POS         1.0.8           VIT         LPR         1.0.8           Ever Focus         AC         1.0.8                                                                                                    | Client         AC         1.0.8           T_FALCO         AC         1.0.8           s Gateway         POS         1.0.8           LPR         1.0.8           ocus         AC         1.0.8                                                                                                    | Soyal            |              | AC            | 1.0.8   |   |        |        |   |
| /AULT_FALCO AC 1.0.8<br>Vicros Gateway POS 1.0.8<br>//T LPR 1.0.8                                                                                                    | /AULT_FALCO         AC         1.0.8           flicros Gateway         POS         1.0.8           TT         LPR         1.0.8           ver/Focus         AC         1.0.8                                                                                                    | VAULT_FALCO         AC         1.0.8           Micros Gateway         POS         1.0.8           VT         LPR         1.0.8           Ever Focus         AC         1.0.8                                                                                                    | T_FALCO AC 1.0.8<br>s Gateway POS 1.0.8<br>LFR 1.0.8<br>ocus AC 1.0.8 ✓                                                                                                    | Soyal Client     |              | AC            | 1.0.8   |   |        |        |   |
| Micros Gateway POS 1.0.8<br>//T LPR 1.0.8                                                                                                    | Iicros Gateway POS 1.0.8<br>IT LPR 1.0.8<br>verFocus AC 1.0.8 ✓                                                                                                    | Micros Gateway         POS         1.0.8           VIT         LPR         1.0.8           ÉverFocus         AC         1.0.8                                                                                                    | s Gateway POS 1.0.8<br>LPR 1.0.8<br>ocus AC 1.0.8                                                                                                    | VAULT_FALCO      |              | AC            | 1.0.8   |   |        |        |   |
| /IT LPR 1.0.8                                                                                                    | 1T LFR 1.0.8<br>VerFocus AC 1.0.8 Υ                                                                                                    | VTT LPR 1.0.8<br>EverFocus AC 1.0.8                                                                                                    | CUS AC 1.0.8                                                                                                    | Micros Gateway   | r            | POS           | 1.0.8   |   |        |        |   |
| NorFocus AC 10.9 M                                                                                                    | verFocus AC 1.0.8                                                                                                    | EverFocus AC 1.0.8                                                                                                    | ocus AC 1.0.8                                                                                                    | VIT              |              | LPR           | 1.0.8   |   |        |        |   |
| AC 1.0.6                                                                                                    |                                                                                                    |                                                                                                    | >                                                                                                    | EverFocus        |              | AC            | 1.0.8   | ~ |        |        |   |
| Xelfocus AC 1.0.0                                                                                                    |                                                                                                    |                                                                                                    | ,                                                                                                    | verFocus         |              | AC            | 1.0.8   | × |        |        |   |
|                                                                                                    |                                                                                                    |                                                                                                    |                                                                                                    |                  |              |               |         |   |        |        |   |
|                                                                                                    |                                                                                                    |                                                                                                    |                                                                                                    |                  |              |               |         |   |        |        |   |
|                                                                                                    |                                                                                                    |                                                                                                    |                                                                                                    |                  |              |               |         |   |        |        |   |
|                                                                                                    |                                                                                                    |                                                                                                    |                                                                                                    |                  |              |               |         |   |        |        |   |
|                                                                                                    |                                                                                                    |                                                                                                    |                                                                                                    |                  |              |               |         |   |        |        |   |
|                                                                                                    |                                                                                                    |                                                                                                    |                                                                                                    |                  |              |               |         |   |        |        |   |
|                                                                                                    |                                                                                                    |                                                                                                    |                                                                                                    |                  |              |               |         |   |        |        |   |
|                                                                                                    |                                                                                                    |                                                                                                    |                                                                                                    |                  |              |               |         |   |        |        |   |
|                                                                                                    |                                                                                                    |                                                                                                    |                                                                                                    |                  |              |               |         |   |        |        |   |
|                                                                                                    |                                                                                                    |                                                                                                    |                                                                                                    |                  |              |               |         |   |        |        |   |
|                                                                                                    |                                                                                                    |                                                                                                    |                                                                                                    |                  |              |               |         |   |        |        |   |
|                                                                                                    |                                                                                                    |                                                                                                    |                                                                                                    |                  |              |               |         |   |        |        |   |
|                                                                                                    |                                                                                                    |                                                                                                    |                                                                                                    |                  |              |               |         |   |        |        |   |
|                                                                                                    |                                                                                                    |                                                                                                    |                                                                                                    |                  |              |               |         |   |        |        |   |
|                                                                                                    |                                                                                                    |                                                                                                    |                                                                                                    |                  |              |               |         |   |        |        |   |
|                                                                                                    |                                                                                                    |                                                                                                    |                                                                                                    |                  |              |               |         |   |        |        |   |
|                                                                                                    |                                                                                                    |                                                                                                    |                                                                                                    |                  |              |               |         |   |        |        | - |
|                                                                                                    |                                                                                                    |                                                                                                    |                                                                                                    |                  |              |               |         | 1 | OK 🗶 ( | Cancel |   |

**b.** Open the Neural Labs VPAR Server to input the IP address of Mainconsole server and assign a port in Configuration > XML Sending Connection.

| 11 fps - VPAR SERVER - Recog                                   | nition Technology by Neural Labs | s Computer ID = 1 |                        |                     |                 |  |
|----------------------------------------------------------------|----------------------------------|-------------------|------------------------|---------------------|-----------------|--|
| Main 🛃 Option                                                  | ns 📕 Camera Manag                | ement 🔁 IO Mana   | gement 🍄 Configuration | General information | 💴 Logs 💿 Review |  |
| General                                                        |                                  |                   |                        |                     | <b>Neural</b>   |  |
| Image path:                                                    | c:\tmp\imgs                      |                   |                        |                     |                 |  |
| All images path:                                               | c:\tmp\imgs                      |                   |                        |                     |                 |  |
| Log path:                                                      | c:\tmp                           |                   |                        |                     |                 |  |
|                                                                | an transfer                      |                   |                        |                     |                 |  |
| Doorlet path:                                                  | c:\tmp\dorlet                    |                   |                        |                     |                 |  |
| DB autoconnect                                                 |                                  |                   |                        |                     |                 |  |
| Network                                                        |                                  |                   |                        |                     |                 |  |
| Local IO Port                                                  | 8040                             |                   |                        |                     |                 |  |
| Standard conection<br>XML IP 10.0.10     Listen and send XML a | XML port                         | 7000              |                        |                     |                 |  |
| Close conection after sen                                      | nd                               | 3050              |                        |                     |                 |  |
| Purge                                                          |                                  |                   |                        |                     |                 |  |
| Purge DB registers after data<br>Purge file images after data  | days: 30                         |                   |                        |                     |                 |  |
| Purge file logs after days                                     | s: 30                            |                   |                        |                     |                 |  |
| Purge every day at:                                            | 17:25                            | ſ                 | Apply and save         |                     |                 |  |
| Purge now                                                      |                                  |                   | Apply                  | and Save            |                 |  |

- c. Add a metadata source of Neural Labs LPR and input the assigned port.
- d. Users can add corresponding metadata channels and define "Camera ID" for receiving the detecting results from multiple channels. (The ID of a camera is defined by Neural Labs VPAR system and can be found in Camera Management > Select Camera > ID)

**NUUO**®

## **NUUO**<sup>®</sup>

×

License Plate Recognition/ Neural Labs/ Sep. 2017

| 10 fps - VPAR SERVER - Recognition Tec | innology by Neural Labs Computer ID = 1                                                                      |
|----------------------------------------|----------------------------------------------------------------------------------------------------|
| Main Options                           | Camera Management 🖾 IO Management 🕸 Configuration 🙀 General information 彈 Logs 👁 Review                      |
| - Cameras                              | INFO General parameters Connection parameters Input parameters Calibration VPAR parameters Dorlet Parameters |
| E LOCATION                             | Camera information                                                                                           |
| Camera 6                               | ID: 1                                                                                                    |
|                                        | Name : cam1                                                                                                  |
|                                        | Type: RTSP                                                                                                   |
|                                        | Size : 640 X 480                                                                                             |
|                                        | URL : localhost:8080/video.pro1                                                                              |
|                                        | Evidence camera : NO                                                                                         |
|                                        | Input mode : Read always                                                                                     |
|                                        |                                                                                                    |
|                                        |                                                                                                    |
|                                        |                                                                                                    |
|                                        |                                                                                                    |
|                                        |                                                                                                    |
|                                        |                                                                                                    |
|                                        |                                                                                                    |
|                                        |                                                                                                    |
|                                        |                                                                                                    |
|                                        |                                                                                                    |
|                                        |                                                                                                    |
| + C 🟛                                  |                                                                                                    |

e. For Blacklist and Whitelist applications, input the relevant license plate numbers into the blacklist and whitelist column in the "Properties" tab. All the metadata channels under the metadata source will share the same blacklist and whitelist for flexible system design. Then, setup a specific action for blacklist or whitelist by User Defined Event in metadata channel > Event Action and modify the text of the event condition to "InBlacklist" or "InWhitelist" (Please use the correct case for each letter. The comparison is case-sensitive). Once set-up is complete, Mainconsole Server will automatically compare the receiving license plate numbers with those in the list and do instant responses.

### C. Metadata Display

The plugin will receive the .xml file sending from the NeuralLabs VPAR Server, and transform the data into a human readable format displayed in the interface of NuClient and Mainconsole as pictured below. The definition of special data receiving from the Neural Labs VPRA server and users can omit those unwanted data by setting the regular expression in metadata channel > Filter.

License Plate Recognition/ Neural Labs/ Sep. 2017

## **NUUO**<sup>®</sup>

| Solution                                                           | Live View Playback Config System Ov                                                                                     | erview 💈 admin ? _ & X                                 |
|--------------------------------------------------------------------|----------------------------------------------------------------------------------------------------|--------------------------------------------------------|
| View List ×                                                        | 101 Interated source meradate una, €<br>Data¥kon=2017-00-04713838:16,467<br>Béha=201740                                 |                                                        |
|                                                                    | Confidence=97.89535<br>Confidence=97.89535                                                                              |                                                        |
| (                                                                  |                                                                                                    |                                                        |
| +- <b>☆</b> パ★                                                     | Charltaight=57/28889<br>ComD=1                                                                                          |                                                        |
| Content List ×                                                     | CamName=cam1<br>ImagaLaft=48                                                                                            |                                                        |
| ■ Gefault User D                                                   | Титадитор=228<br>ImageW/dth=1149                                                                                        |                                                        |
| ⊟ Physical Device<br>⊡ Camera<br>⊡ 🔛 🛃 edgar_y                     | imaga/kaijit⊨63<br>Patii=a:\tmp\imgs\574A3E0A=C3A6-483A-9830-A0809A8FCD59\20170804\088816901E7755-000001-115-671.64     | B.jpg                                                  |
| Metadata Channel     BANVR Me                                      | BiracitonVactor=1<br>imgSiza=0                                                                                          |                                                        |
| □ IVS Channel                                                      | Computarib≕1<br>Feadback=0X                                                                                             |                                                        |
| ⊡ I/O Device<br>⊡ I/⊂ Device                                       | IndidenceID=45731<br>ResComerc=0                                                                                        |                                                        |
| □ Virtual Content<br>E-Map                                         | nFram <b>==1</b><br>av/FileNama=af(tmp)(mgs)(8/4/A6E0A+CBA6+CDAA+SB60+A6B00ABFCD69)(2017/0901)(1888159013735+000001-111 | +0221.6393.jpg                                         |
| Web Bookmark<br>APP Launcher                                       | Code=0<br>Spead==1                                                                                                    |                                                        |
|                                                                    | 675La=0<br>675Lan=0                                                                                                    |                                                        |
|                                                                    |                                                                                                    |                                                        |
| o                                                                  |                                                                                                    |                                                        |
| PTZ Panel X                                                        |                                                                                                    |                                                        |
| 107 metadata channel                                               |                                                                                                    |                                                        |
| VO PTZ Panel                                                       |                                                                                                    |                                                        |
| Event List ×                                                       |                                                                                                    |                                                        |
|                                                                    | Monitor#1, View: New View, 1 contents added                                                                             | (∞∎∞<br>m m ∰. ⊞ ⊞ ⊟ ⊟ ⊡ ∰ Ω ↔ Ω (0)                   |
| Event List Properties<br>Date: 2017/09/04   Time: 18:3             | 3:23   Server Address:10.0.10.202:5250   CPU Loading:30%   Memory Usage: Total 12157MB Free 3004ME                      | i   Network: Displayed Streaming Bit Rate 7971.38 kbps |
|                                                                    |                                                                                                    |                                                        |
| Batallau-2022-09-00758:88:80.4<br>Fbtp=020.518                     | 9                                                                                                    | QUUA                                                   |
| Conduteron=2022533<br>County=Colorabia<br>Zounty#200=338           |                                                                                                    | ECOURTY ONYETAL BOARD                                  |
| Reafine=27<br>Claringh=30.88880<br>Crain=1                         |                                                                                                    |                                                        |
| Configure-config<br>ImageLeft-10                                   |                                                                                                    |                                                        |
| ineggatop⊷zzn<br>ineggatosih⇔i40<br>imeggateteght⊷48               |                                                                                                    | 2017/09/11<br>18:09:51                                 |
| Path-cr/propingel(374A180A-63A2<br>Direction/Cater-d<br>ing/Stoc-0 | 409+500-9000-91-0392/80-36924/9009300-039-60000-109-609-92 <sup>4</sup> 18                                              | admin                                                  |
| Computarith—i.<br>Practicad=03<br>Partificati=03770                |                                                                                                    |                                                        |
| RecConners-0<br>#Reconner-1                                        |                                                                                                    |                                                        |
| Code=0<br>Rpcode=1                                                 | n en anti-anti-anti-anti-anti-anti-anti-anti-                                                                           |                                                        |
| 6731.cm=0<br>6731.cm=0<br>1430=-1                                  |                                                                                                    | Free:459.1 GB                                          |
| 7infiltentMista⊷Ythan                                              |                                                                                                    |                                                        |
|                                                                    |                                                                                                    |                                                        |
|                                                                    |                                                                                                    |                                                        |
|                                                                    |                                                                                                    | - 0 *                                                  |
|                                                                    |                                                                                                    |                                                        |
|                                                                    |                                                                                                    |                                                        |
|                                                                    |                                                                                                    |                                                        |
|                                                                    |                                                                                                    |                                                        |
|                                                                    |                                                                                                    |                                                        |
|                                                                    |                                                                                                    |                                                        |
|                                                                    |                                                                                                    |                                                        |

- (a) ProcTime: LPR image processing time
- (b) CharHeight: Height of the characters of the plate, measured in pixels
- (c) ImageLeft: Left coordinate of the plate in the image
- (d) ImageTop: Top coordinate of the plate in the image
- (e) ImageWidth: Width of the plate in the image
- (f) ImageHeight: Height of the plate in the image

License Plate Recognition/ Neural Labs/ Sep. 2017

- (g) DirectionVector: Flow direction of the plate
  - 0: Unknown direction or it has not moved
  - -1: Moves away from the camera position
  - 1: Moves toward the camera position
- (h) Feedback: Reason of NO reading, in case of using a trigger
- (i) IncidenceID: A unique ID for the detection event.
- (j) List: ID list or -1 if the plate is not in list

**NUUO**®